The following devices will run OneNote.

Select your device below to navigate to the setup instructions for that particular device

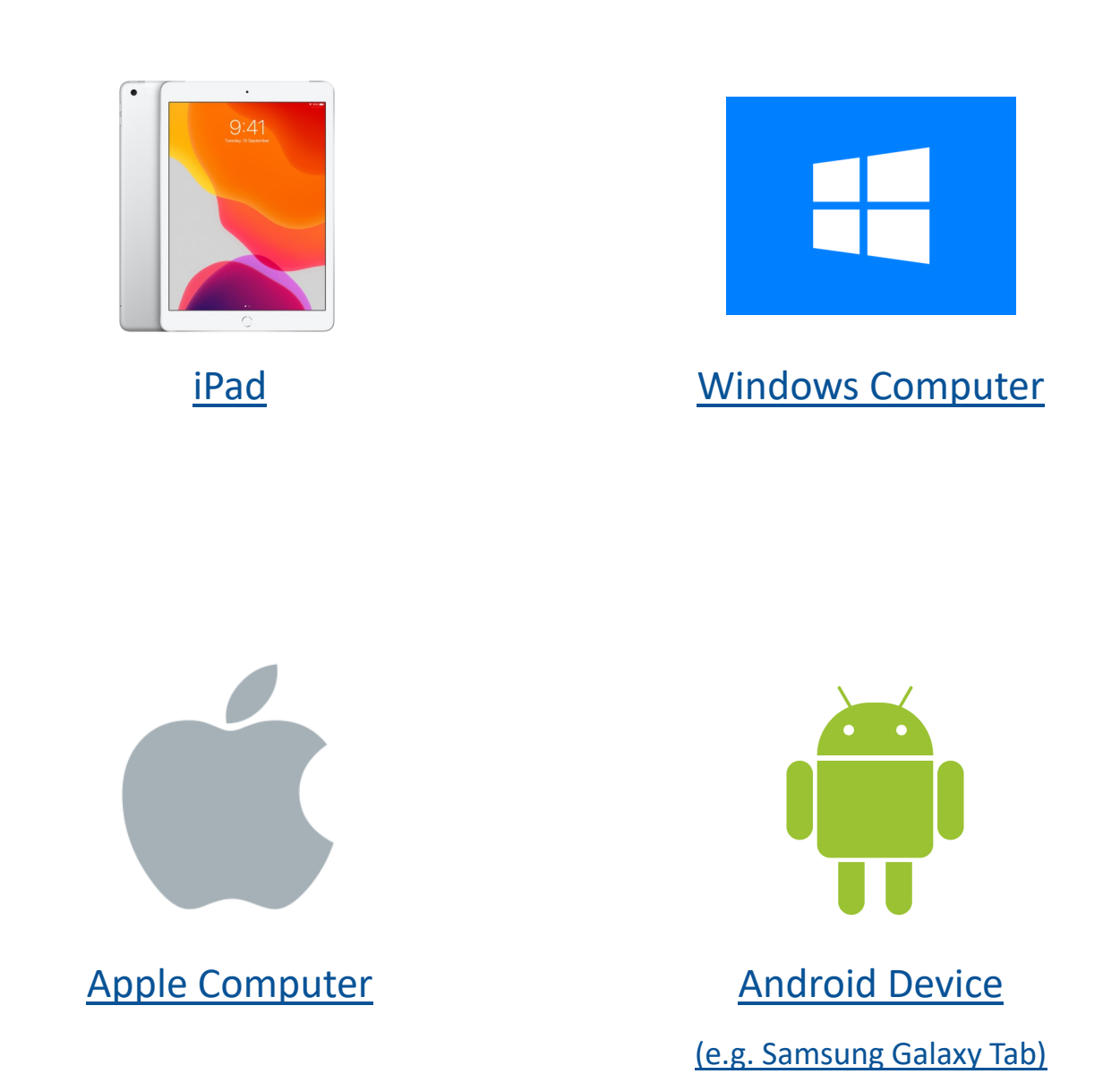

#### Please note:

OneNote only supports one user to be logged in at a time. Please see the FAQs if you are planning on using one device for multiple children. These can be found in the Tech Support section of each OneNote or on the Remote Learning section of the school website.

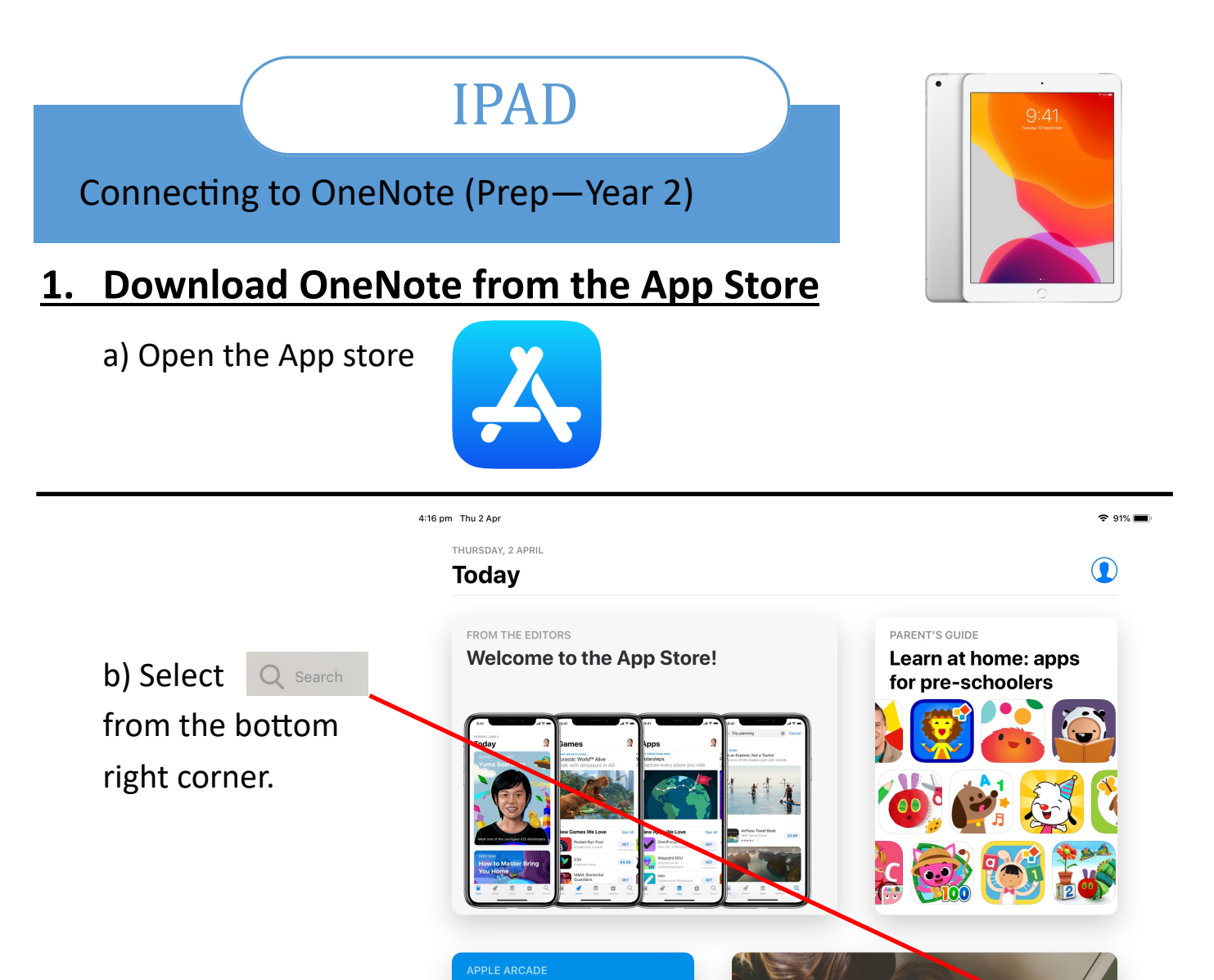

c) Search for **OneNote** in the Search Bar. Find Microsoft OneNote and press 'GET'

🖌 Gam

Up Up

Climb to victory in Crossy Road Castle

Today

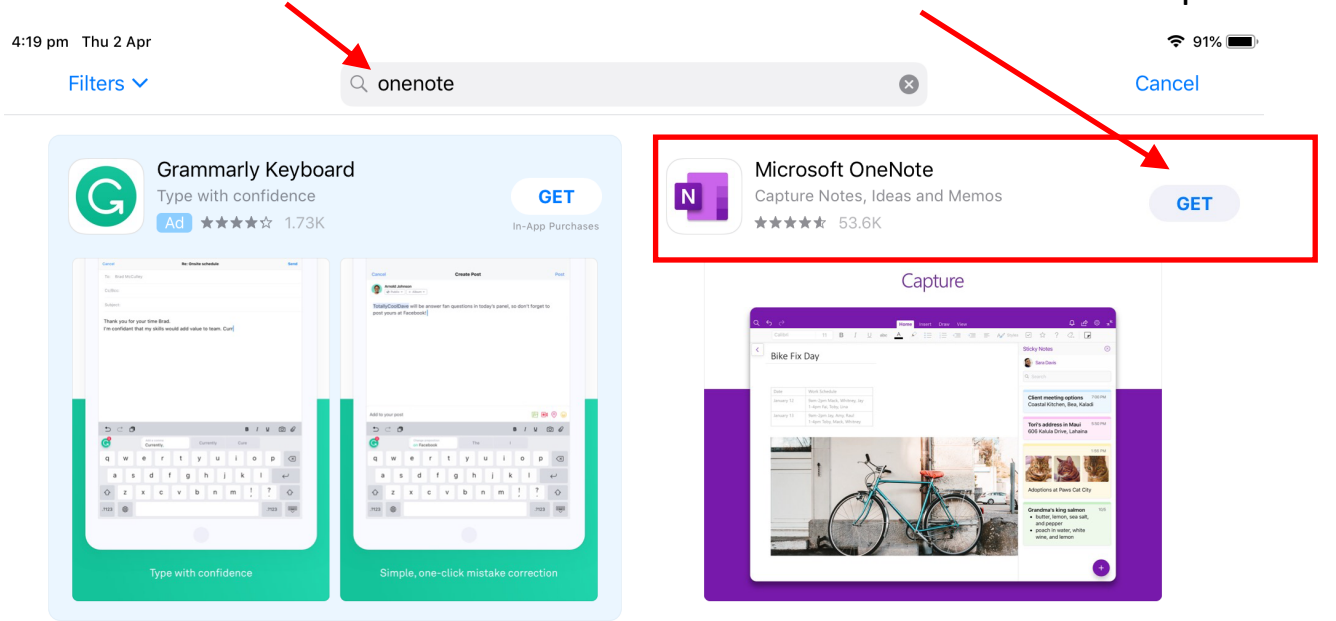

**N.B.** OneNote is a free app but you may be prompted for your AppleID password or to give your touch ID in order to download. You will not be charged.

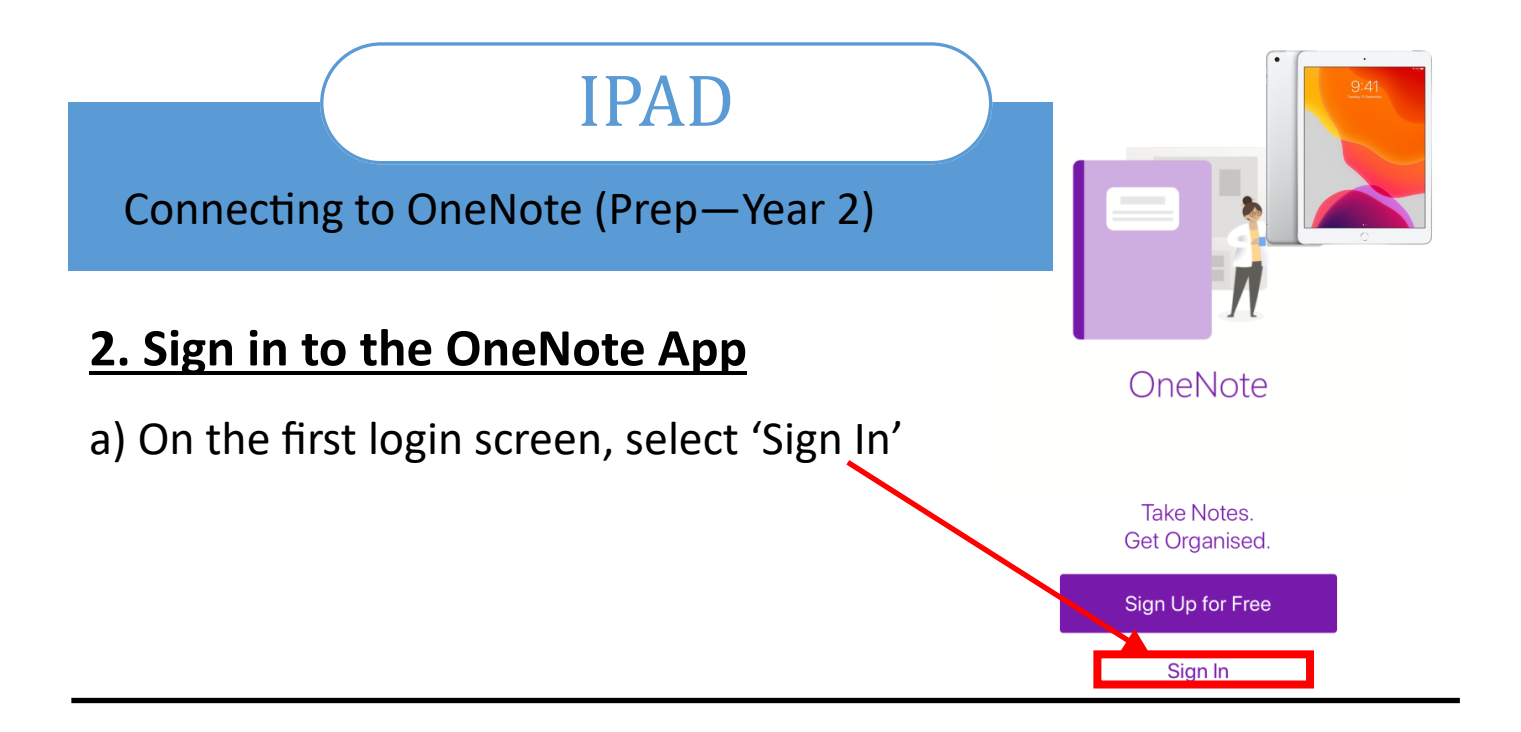

b) You may see these screens before logging in. If you do, select the following options:

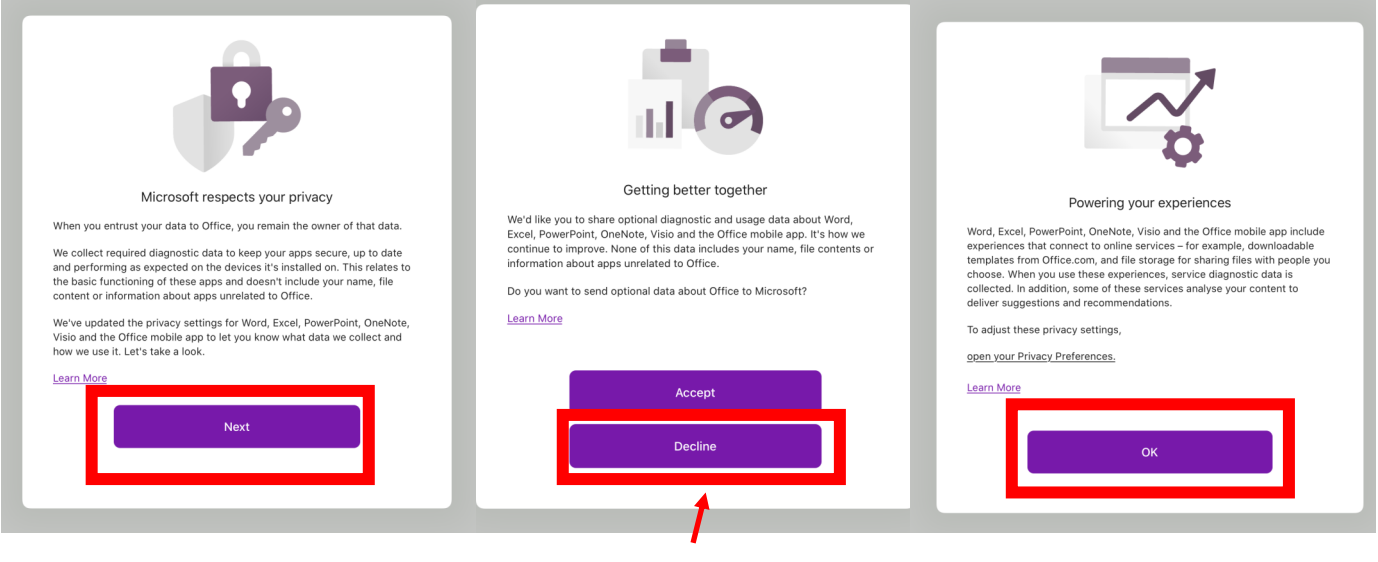

Choose 'Decline'

Alternatively, you may begin on the following screen. Click 'Sign in' and follow the next two steps.

| 13:42<br>Q | Mon 3 Feb      |  |   |   |          | Home | Inse | ert [ | Draw | View        | Class | s Noteb | ook |          |              |            |   |                                                        |   | Û | Ŀ | <del>হ</del> ় 4%<br>ট্রি | ہ<br>⊻⊾ |
|------------|----------------|--|---|---|----------|------|------|-------|------|-------------|-------|---------|-----|----------|--------------|------------|---|--------------------------------------------------------|---|---|---|---------------------------|---------|
|            |                |  | В | Ι | <u>U</u> | abc  | А    |       | :=   | 1<br>2<br>3 | <≡    | →       | =   | A Styles | $\checkmark$ | $\swarrow$ | ? | </th <th></th> <th></th> <th></th> <th></th> <th></th> |   |   |   |                           |         |
| 8          | Sign in        |  |   |   |          |      |      |       |      |             |       |         |     |          |              |            |   |                                                        |   |   |   |                           |         |
| Ŀ          | Recent Notes   |  |   |   |          |      |      |       |      |             |       |         |     |          |              |            |   |                                                        |   |   |   |                           |         |
|            | More Notebooks |  |   |   |          |      |      |       |      |             |       |         |     |          |              |            |   |                                                        |   |   |   |                           |         |
|            |                |  |   |   |          |      |      |       |      |             |       |         |     |          |              |            |   |                                                        |   |   |   |                           |         |
|            |                |  |   |   |          |      |      |       |      |             |       |         |     |          |              |            |   |                                                        | ( | • |   |                           |         |

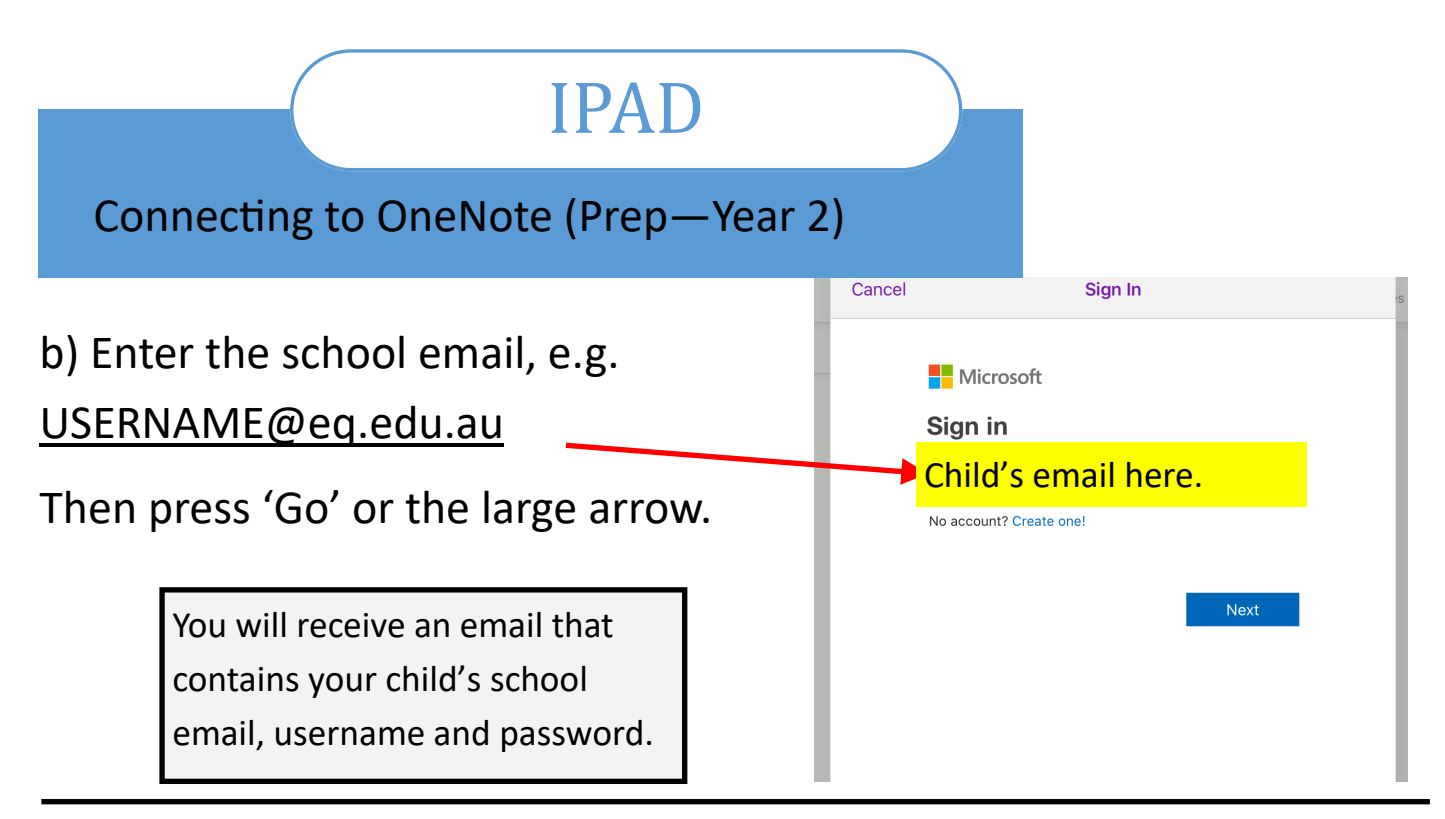

c) Enter the <u>school username</u> and <u>password</u> then **tick** the box next to

### 'I agree ... " and press 'Sign in'

| Queensland Government | Department of <b>Education</b>                       |
|-----------------------|------------------------------------------------------|
|                       | Managed Internet Service                             |
|                       | Sign in with your upername and password              |
|                       | Username * Username                                  |
| Collaboration         | Parsword * Password                                  |
|                       | There to the conditions of use and privacy statement |
| Calendar              |                                                      |
|                       | Sign in                                              |
| MIS Gateway           | Change my password                                   |

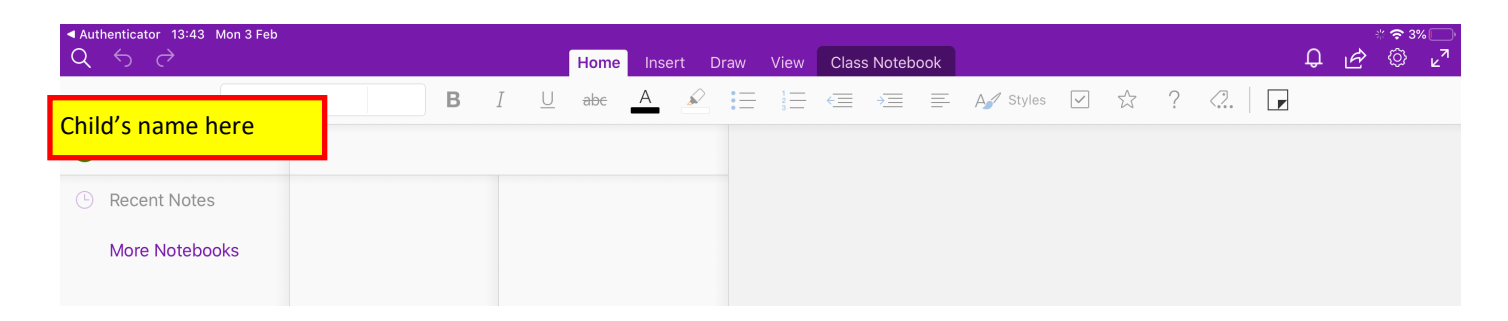

d) When you have reached this screen, you have successfully logged in and can move on to the step — Accessing my child's class OneNote.

# IPAD

#### Connecting to OneNote (Prep—Year 2)

## 3. Accessing my child's class OneNote

 Log in to <u>your email</u> on <u>your child's device</u> and locate the email with their login details.

Click on the link in provided in this email which will direct you to their Class OneNote's online space. You will download it to the app from here.

b) Log in to OneNote online Enter the <u>school username</u> and <u>password</u> then **tick** the box next to 'I agree..." and press 'Sign in'

| Queensland Government                             | Department of <b>Education</b>                                                                                                    |
|---------------------------------------------------|----------------------------------------------------------------------------------------------------|
| Calendar<br>Mail<br>MIS Gateway                   | Sign in with your usename and password   Username   Username   Password *   Password *   Password *   Password *   Password *   Password *   Password *   Password *   Password *   Password *   Password *   Password *   Password *   Password *   Password *   Password *   Password *   Password *   Password *   Password *   Password * |
| c) When the following screen appears, select 'No' | Microsoft Child's email here. Stay signed in? Do this to reduce the number of times you are asked to sign in. Don't show this again No Yes                                                                                                    |

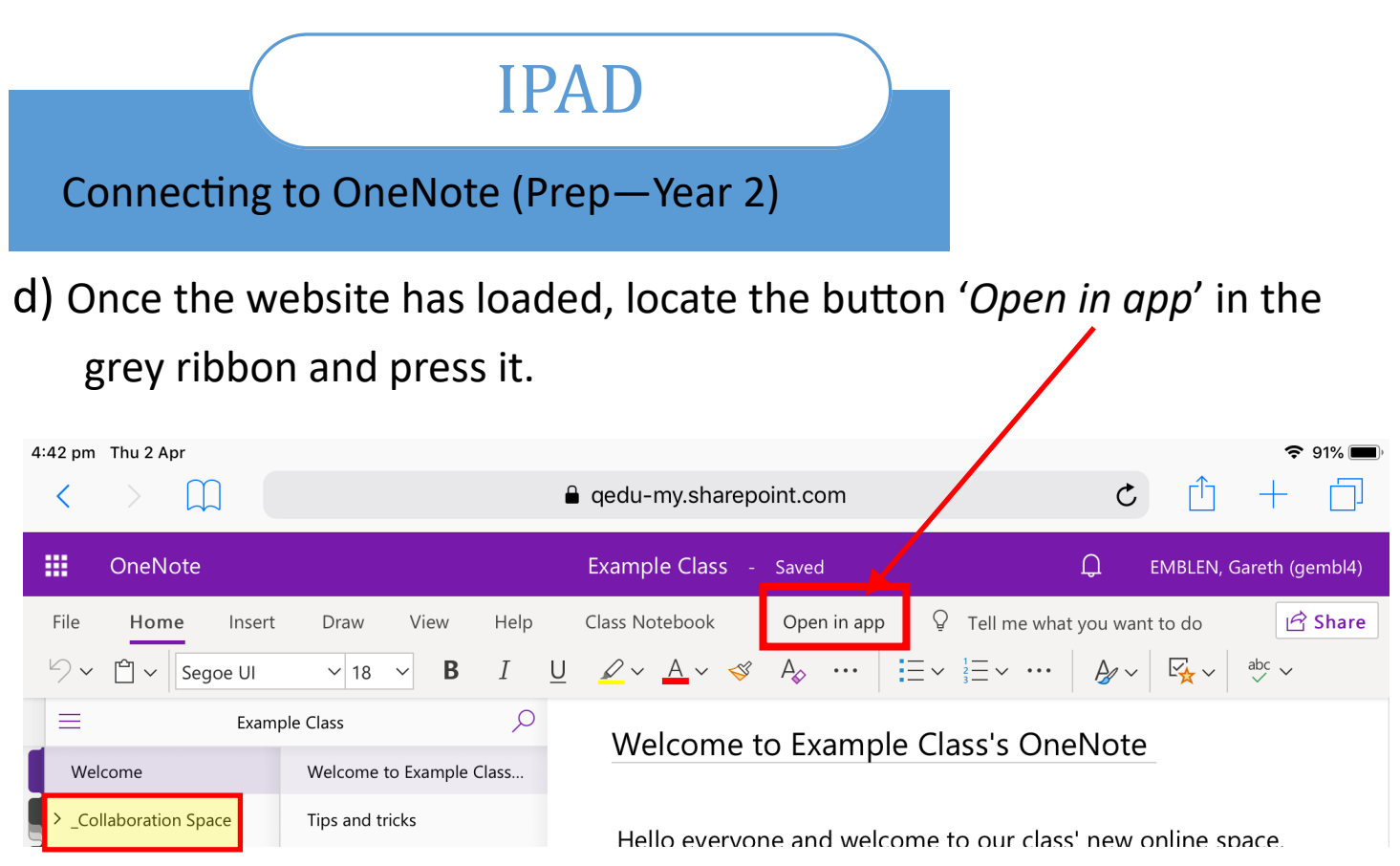

N.B. If you cannot see this option, navigate to any page in the 'Collaboration space' and press anywhere on the page.

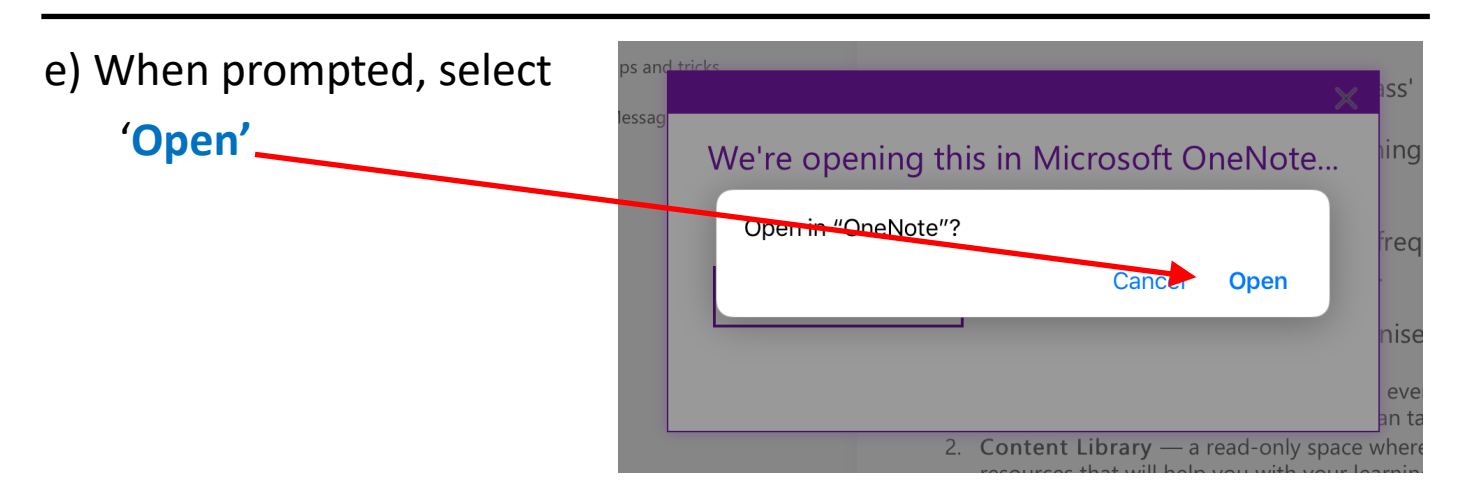

It may take several minutes to sync to the app. Once you have done so, you should work from the app.

Please check out the walkthrough video guide in the Support section to explore how the notebooks have been set up.

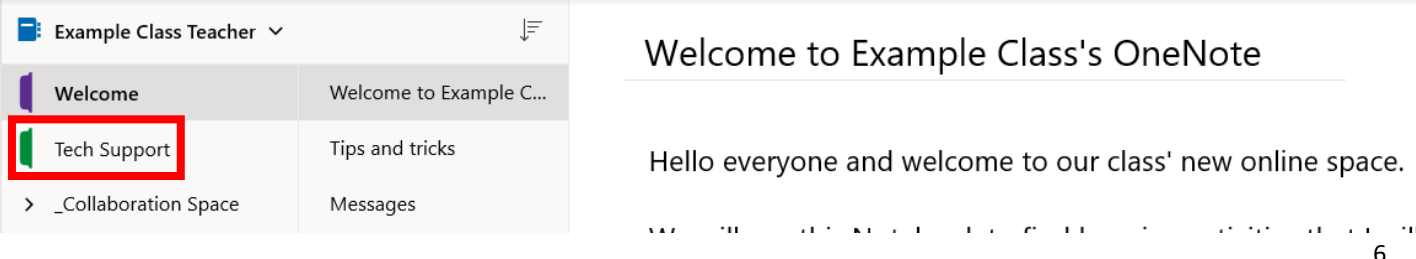

# WINDOWS

### Connecting to OneNote (Prep—Year 2)

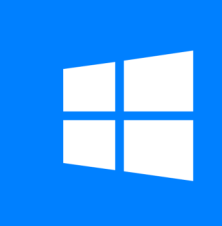

Please note: This guide is designed for OneNote for Windows 10.

Whilst older versions of OneNote may have a different layout, they are still usable. If you require support for previous versions of OneNote, please contact studentsupport@nundahss.eq.edu.au.

# 1. Open OneNote

OneNote comes pre-installed on computers running Windows 10.

Simply search for 'OneNote' in your search box on the task bar or click

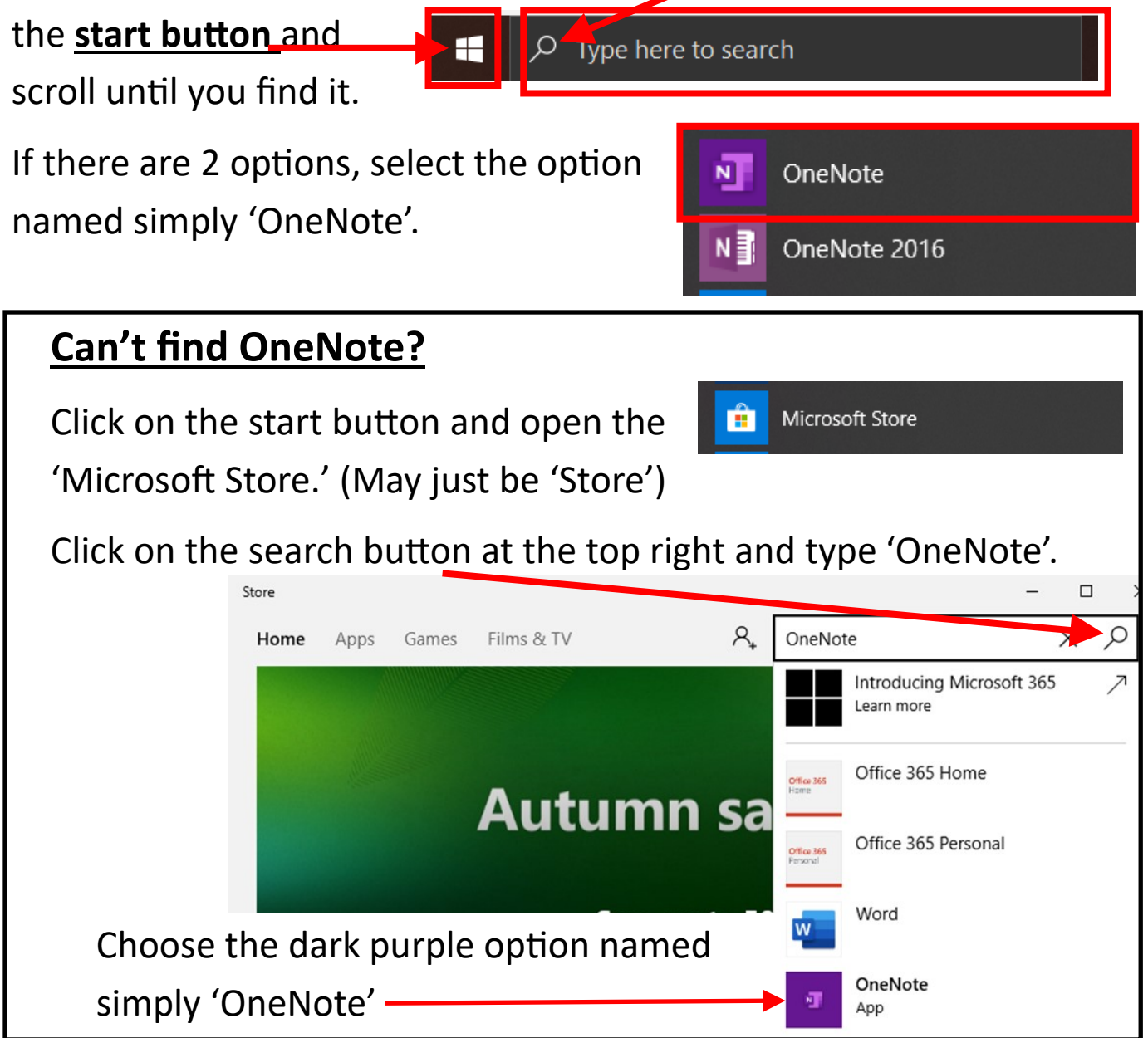

# WINDOWS Connecting to OneNote (Prep—Year 2) On the page it opens, choose 'Get.' It will then download OneNote

to your computer.

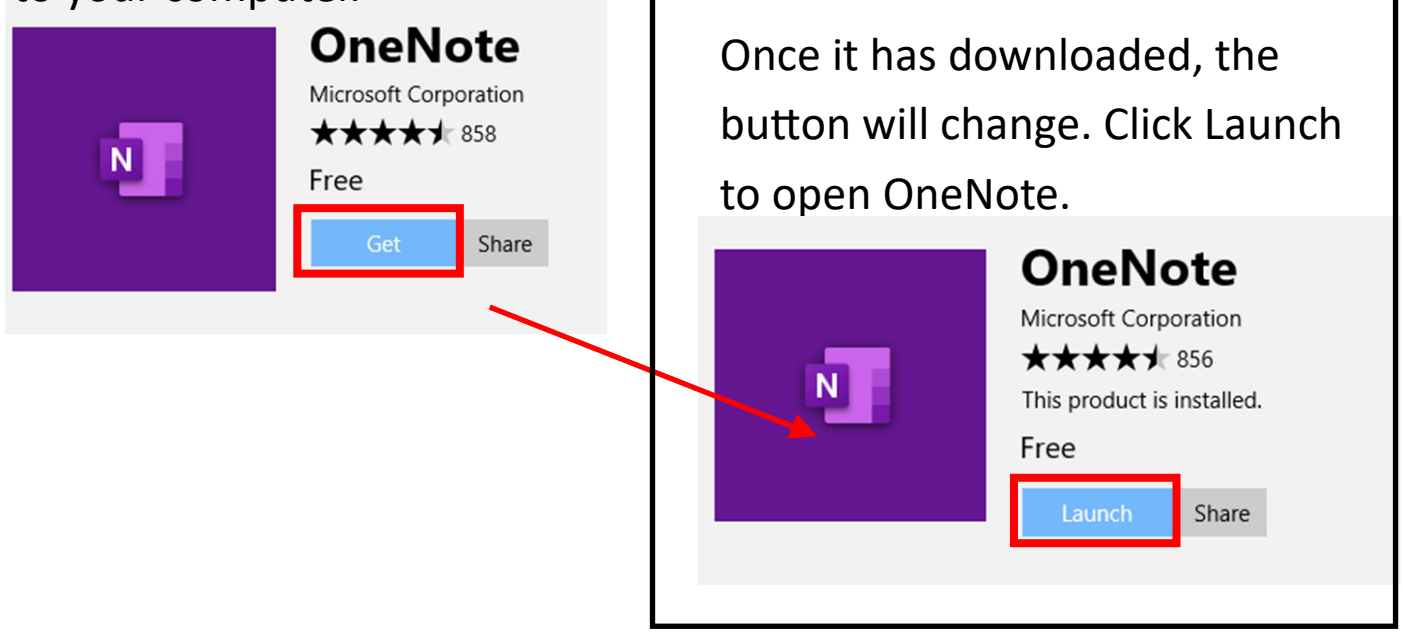

# 2. Sign into OneNote

| a) Select 'Work or school account'                                                              | Pick an account to sign in with                      |
|-------------------------------------------------------------------------------------------------|------------------------------------------------------|
|                                                                                                 | Personal Microsoft account<br>Work or school account |
| b) Enter your school email, e.g.                                                                | Microsoft                                            |
| USERNAME@eq.edu.au                                                                              | Sign in                                              |
| Then select 'Next.'                                                                             | Child's email here.                                  |
| You will receive an email that<br>contains your child's school<br>email, username and password. | Next                                                 |

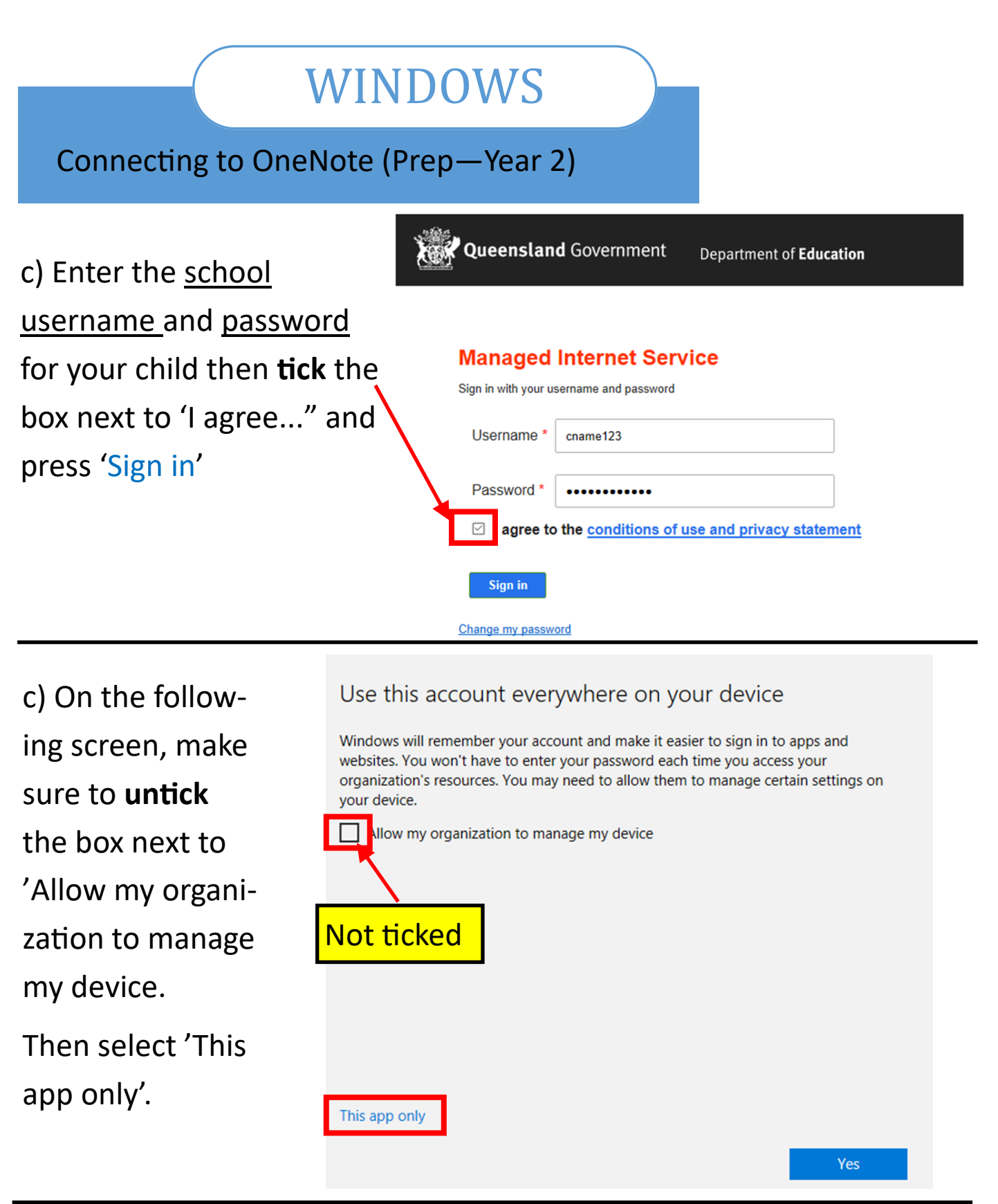

Insert Draw Vi When you have reached this screen, you have successfully logged in and can move on to the step — Accessing my child's class OneNote.

Home

OneNote

|    |               | al      | C              | hild' | 's na   | me he        | re. | <br>            | -        |   | × |
|----|---------------|---------|----------------|-------|---------|--------------|-----|-----------------|----------|---|---|
| ew |               |         |                | ~     | · 🛛     | A/   U       | Į,  | ↓ <u>↓</u><br>~ | Fr Share | 2 |   |
|    |               |         | ↓ <del>_</del> |       |         |              |     |                 |          |   |   |
|    | ication and T | raining |                |       | Sunday, | 4 February 2 | 018 | 10:4            | 3 pm     |   |   |
|    |               |         |                |       |         |              |     |                 |          |   |   |

# WINDOWS

Connecting to OneNote (Prep—Year 2)

## 3. Accessing my child's class OneNote

a) Log in to your email on your child's device and locate the email with their login details.

Click on the link in provided in this email which will direct you to their Class OneNote's online space. You will download it to the app from here.

b) Enter your child's school username and password, **tick** the box next to 'I agree..." and press 'Sign in'

| Queensland Government                                 | Department of <b>Education</b>                                                                                                    |
|-------------------------------------------------------|----------------------------------------------------------------------------------------------------|
| Mail<br>Mil<br>MIS Gateway                            | Managed Internet Service   Sign in with your usename and password   Username*   Username*   Password *   Password *   Password *   Password *   Password *   Password *   Password *   Password *   Password *   Password *   Password *   Password *   Password *   Password *   Password *   Password *   Password *   Password *   Password *   Password *   Password * |
| c) When the following screen<br>appears, select 'No'. | Microsoft Child's email here. Stay signed in? Do this to reduce the number of times you are asked to sign in.                                                                                                    |
|                                                       | Don't show this again                                                                                                    |

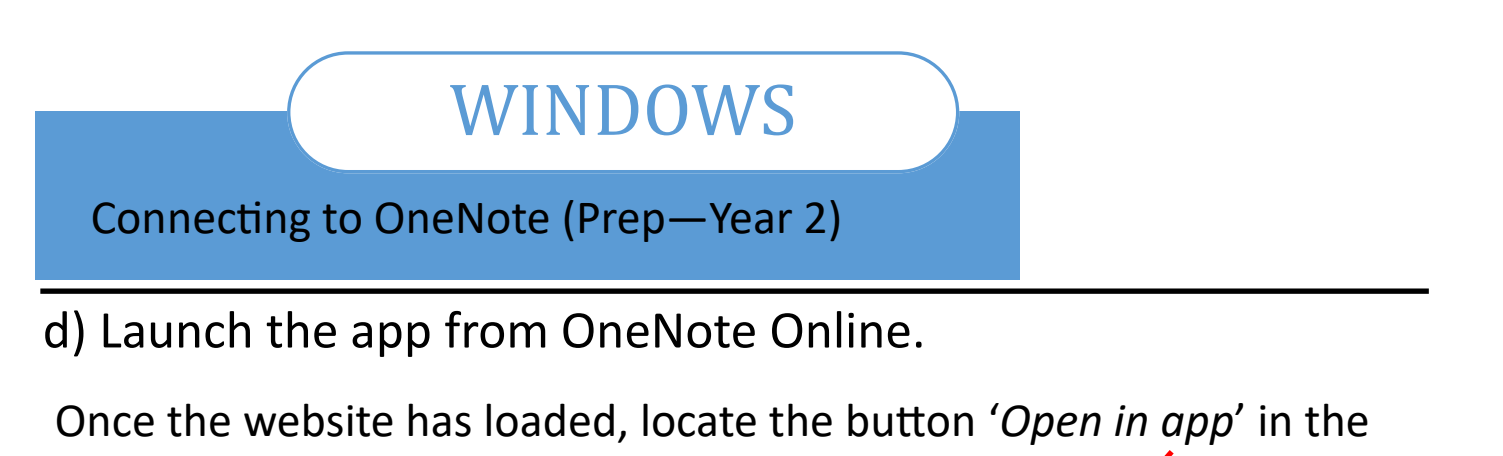

grey ribbon and press it.

| 4:42 pm Thu 2 Apr   |                            |                           |                                                          | <b>?</b> 91% (                     |
|---------------------|----------------------------|---------------------------|----------------------------------------------------------|------------------------------------|
| < > m               |                            | â qedu-my.sharepoint.com  |                                                          | ¢ 🖞 + 🗇                            |
| 🗰 OneNote           |                            | Example Class - Saved     | Ç                                                        | . EMBLEN, Gareth (gembl4)          |
| File Home Insert    | Draw View Help             | Class Notebook Open in ap | p 🖗 Tell me what yo                                      | u want to do                       |
| ビン 「 Segoe UI       | ✓ 18 ✓ <b>B</b> I <u>L</u> |                           | $\equiv$ $\stackrel{1}{\underset{3}{=}}$ $\sim$ $\cdots$ | $\sim$ $\sim$ $\sim$ $\sim$ $\sim$ |
| Examp               | ole Class                  | Welcome to Evam           | nla Class's OneN                                         | ote                                |
| Welcome             | Welcome to Example Class   | Welcome to Examp          | Die Class s Offen                                        | ote                                |
| Collaboration Space | Tips and tricks            | Hello evenione and we     | lcomo to our class' n                                    | ow online space                    |

N.B. If you cannot see this option, navigate to any page in the 'Collaboration space' and press anywhere on the page.

It may take several minutes to sync to the app. Once you have done so, you should work from the app.

Please check out the walkthrough video guide in the Support section to explore how the notebooks have been set up .

| Example Class Teacher ∨ |                      | Welcome to Example Class's OneNote                         |  |  |  |  |  |  |  |
|-------------------------|----------------------|------------------------------------------------------------|--|--|--|--|--|--|--|
| Welcome                 | Welcome to Example C |                                                            |  |  |  |  |  |  |  |
| Tech Support            | Tips and tricks      | Hello everyone and welcome to our class' new online space. |  |  |  |  |  |  |  |
| > _Collaboration Space  | Messages             | 11. ALCONTRACT TO MALE STATES ALCONTRACTOR                 |  |  |  |  |  |  |  |

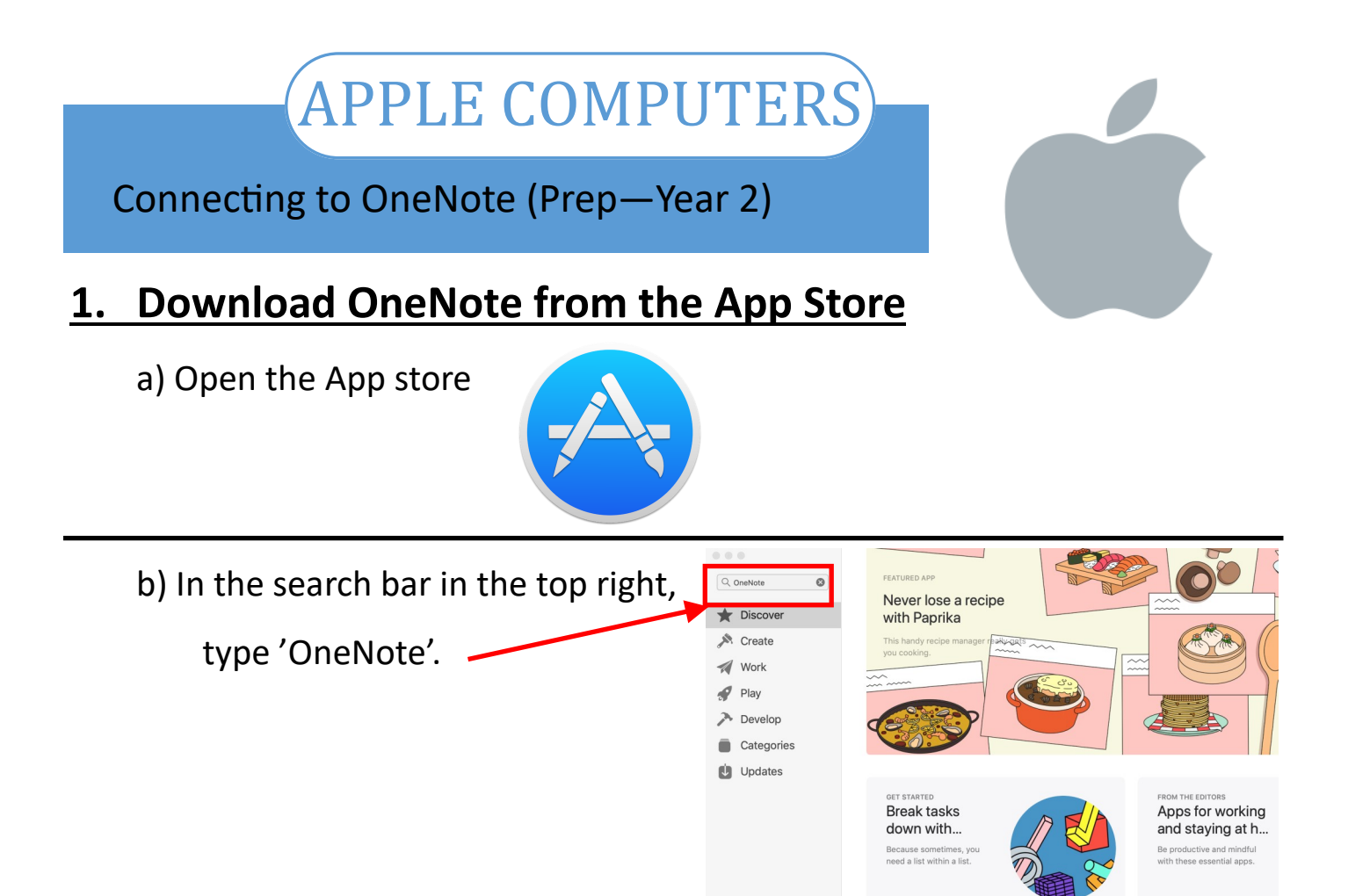

#### c) Find Microsoft OneNote and press 'GET'

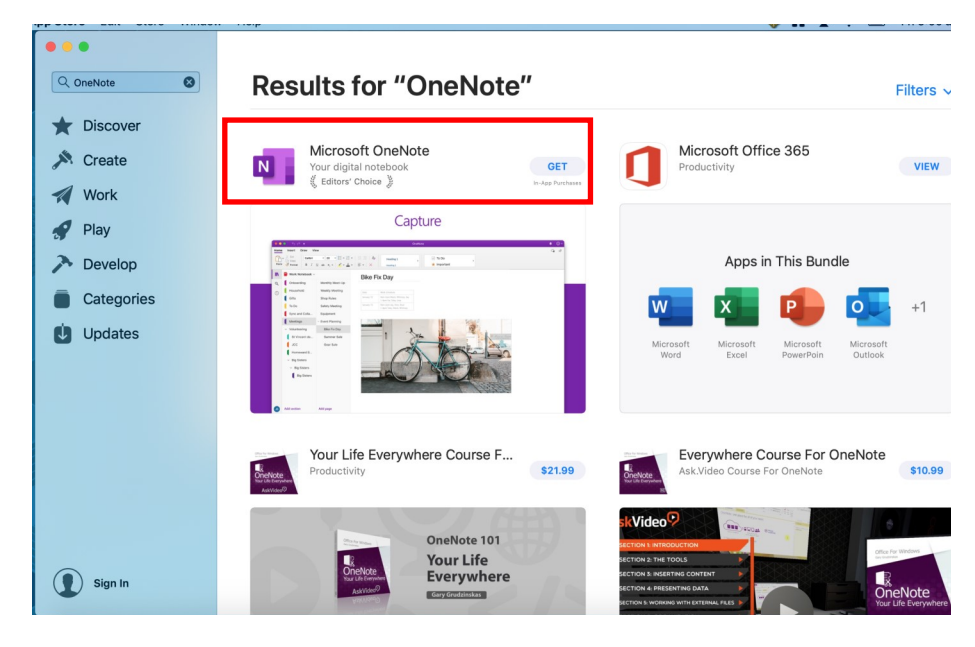

 Sign in to download from the App Store.

 If you have an Apple ID, sign in with it here. If you have used the ITunes Store or icloud, for example, you have an Apple ID. If you don't have an Apple ID, elick Create Apple ID.

 Apple ID, elick Create Apple ID.

 Password:

 Forgot Apple ID or Password?

 ?
 Create Apple ID

 Cancel
 Sign-in

N.B. You may be prompted for your password to download the app, but you **will NOT be charged** as it is a free app.

# APPLE COMPUTERS

#### Connecting to OneNote (Prep—Year 2)

# 2. Sign into OneNote

a) When you first open One Note you may be asked to
 provide analytics data.

Select 'No, don't send optional data.'

Then press 'Accept'.

On the next page, click 'OK'

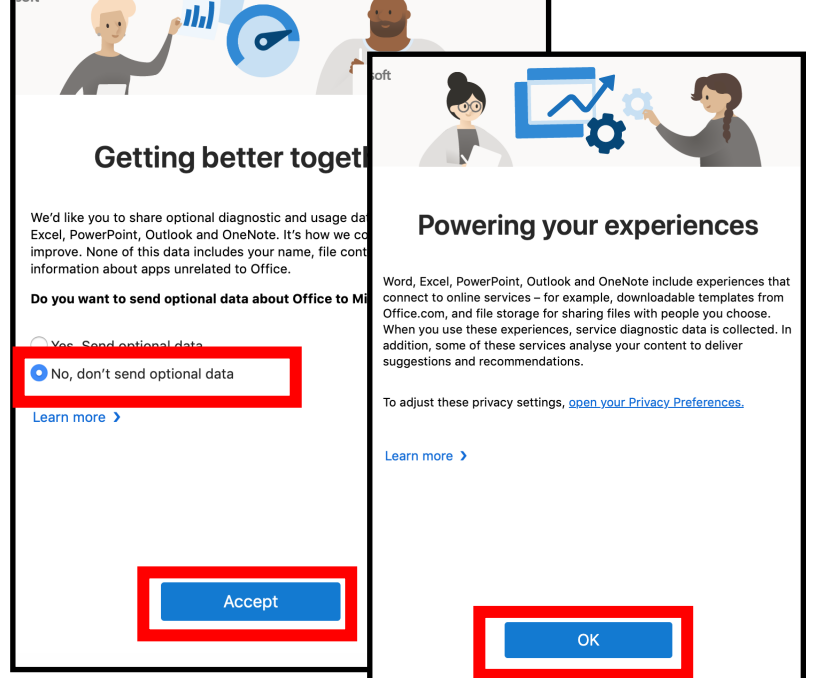

Add page

b) Press the user icon, **(2)** in the bottom left corner of the app.

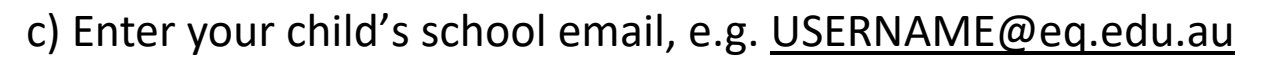

Then press 'Next'.

You will receive an email that contains your child's school email, username and password.

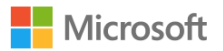

Add section

Sign in

Child's email here.

No account? Create one!

Next

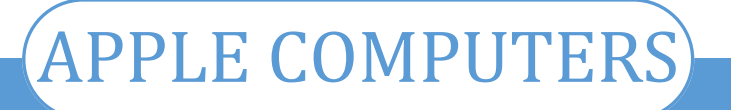

d) Enter the <u>school username</u> and <u>password</u> then **tick** the box next to 'I agree..." and press 'Sign in'

| Queensland Government        | Department of <b>Education</b>                                                                                                    |
|------------------------------|----------------------------------------------------------------------------------------------------|
| Calendar<br>Mail<br>Calendar | Bign in with your uremame and password   Username   Username   Parsword   Parsword   Parse to the conditions of use and privacy statement     Sign in |

e) When you have reached this screen, you have successfully logged in and can move on to the step — Accessing my child's class OneNote.

|       | ● ● ● ◆ <i>ċ ÷</i> OneNote |                                                                                                    |                                                                                                    |  |  |  |  |  |  |
|-------|----------------------------|----------------------------------------------------------------------------------------------------|----------------------------------------------------------------------------------------------------|--|--|--|--|--|--|
| Home  | Insert Draw Vie            | w                                                                                                    |                                                                                                    |  |  |  |  |  |  |
| Paste | Cut<br>Copy<br>Format      | $\begin{array}{c c} \bullet & 20 & \bullet \\ \hline & \bullet & \mathbf{x}_2 \bullet \\ \hline & \bullet & \mathbf{x}_2 \bullet \\ \hline & \bullet & $ | $\checkmark$   $\equiv = =$   $A_{\diamond}$ Heading 1 $\checkmark$   $\equiv \checkmark$   $\times$ Heading 2 |  |  |  |  |  |  |
| IIV.  | Child's name @ Departm     | ent of Education                                                                                                    |                                                                                                    |  |  |  |  |  |  |
| ٩     | Quick Notes                | Untitled Page                                                                                                    | Sunday, 4 February 2018 10:48 pm                                                                               |  |  |  |  |  |  |
| Ŀ     | New Section 1              | Year 3 topics                                                                                                    |                                                                                                    |  |  |  |  |  |  |

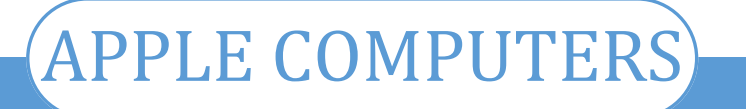

### 3. Accessing my child's class OneNote

a) Log in to your email on your child's device and locate the email with their login details.

Click on the link in provided in this email which will direct you to their Class OneNote's online space. You will download it to the app from here.

b) Enter the <u>school username</u> and <u>password</u> then **tick** the box next to 'I agree..." and press 'Sign in'

| Queensland Government                                | Department of <b>Education</b>                                                                                                    |
|------------------------------------------------------|----------------------------------------------------------------------------------------------------|
| And Collaboration<br>Mail<br>Calendar<br>MIS Gateway | Sign in with your username and password     Username     Password     Password     Password     Image to the conditions of use and privacy statement     Sign in     Change my password |
| c) When the following screen ap-                     | Microcoft                                                                                                    |
| pears, select no                                     | Child's email here.                                                                                                    |
|                                                      | Stay signed in?                                                                                                    |
|                                                      | Do this to reduce the number of times you are asked to sign in.                                                                                                    |
|                                                      | Don't show this again                                                                                                    |
|                                                      | No <u>Yes</u>                                                                                                    |

# APPLE COMPUTERS

#### Connecting to OneNote (Prep—Year 2)

d) Once the website has loaded, locate the button 'Open in app' in the grey ribbon and press it.

|                                  | OneNote          |        |            |            |                   | Example Class - | Saved                               |                                                                  | Û        | EMBLEN, Gar | eth (gembl4) |  |  |
|----------------------------------|------------------|--------|------------|------------|-------------------|-----------------|-------------------------------------|------------------------------------------------------------------|----------|-------------|--------------|--|--|
| File                             | Home             | Insert | Draw       | View       | Help              | Class Notebook  | Open in app                         | 💡 Tell me wha                                                    | t you wa | ant to do   | 🖻 Share      |  |  |
| "∽~                              | ✓ 🖞 ✓ Seg        | joe UI | √ 18       | ~ <b>B</b> | <i>Ι</i> <u>U</u> | <u> </u>        | A <sub>\$\$</sub>                   | $\equiv$ $\checkmark$ $\frac{1}{3} \equiv$ $\checkmark$ $\cdots$ | A        | ~ 🙀 ~ ª     | bc 🗸         |  |  |
| Example Class                    |                  |        |            |            |                   | Welcome t       | Welcome to Example Class's OneNieto |                                                                  |          |             |              |  |  |
| Welcome Welcome to Example Class |                  |        | weicome    |            |                   |                 |                                     |                                                                  |          |             |              |  |  |
| <b>e</b> s                       | ollaboration Spa | ace    | Tips and t | ricks      |                   | Hello evervoi   | ne and welco                        | ome to our class                                                 | s' new   | online spa  | ce.          |  |  |

N.B. If you cannot see this option, navigate to any page in the 'Collaboration space' and press anywhere on the page.

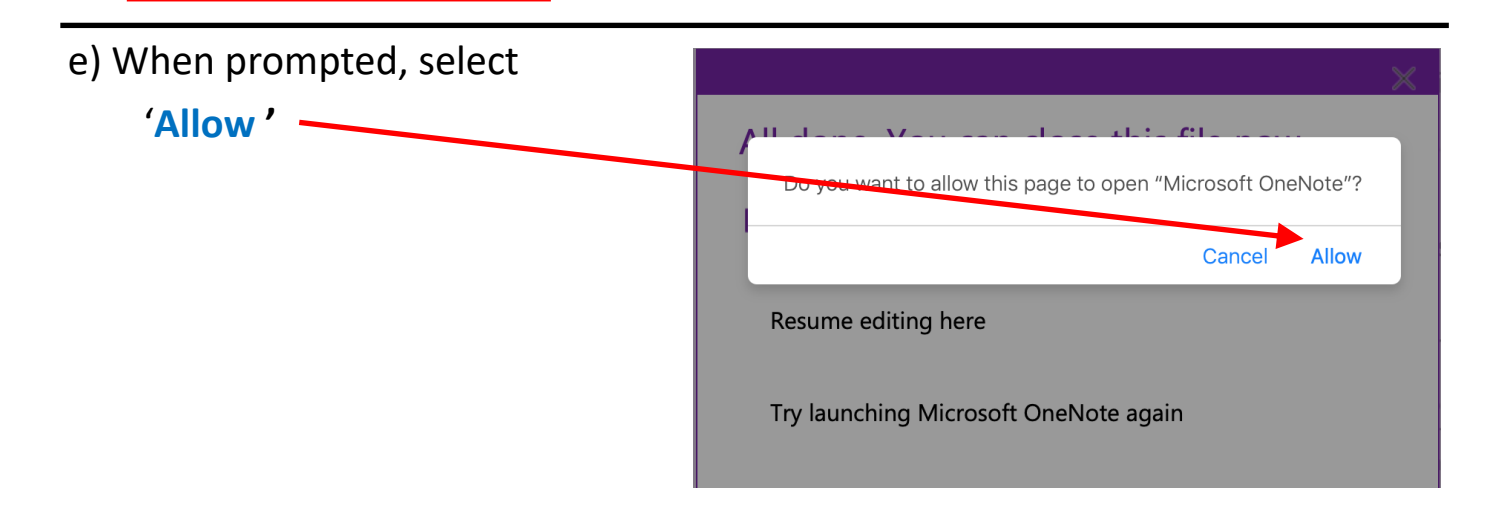

It may take several minutes to sync to the app. Once you have done so, you should work from the app.

Please check out the walkthrough video guide in the Support section to explore how the notebooks have been set up .

| 📑 Example Class Teacher 🗸 | ↓ <del></del>        | Welcome to Example Class's OneNote                         |
|---------------------------|----------------------|------------------------------------------------------------|
| Welcome                   | Welcome to Example C |                                                            |
| Tech Support              | Tips and tricks      | Hello everyone and welcome to our class' new online space. |
| > _Collaboration Space    | Messages             |                                                            |

# ANDROID DEVICES

#### Connecting to OneNote (Prep—Year 2)

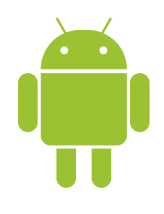

Due to the variety of android devices, the images in this guide may be different to what you have on your device, however the steps should be similar. If you require support, please contact studentsupport@nundahss.eq.edu.au.

# 1. Download OneNote from the Play Store

a) Open the Play Store

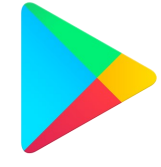

b) Type OneNote into the Search bar at the top.

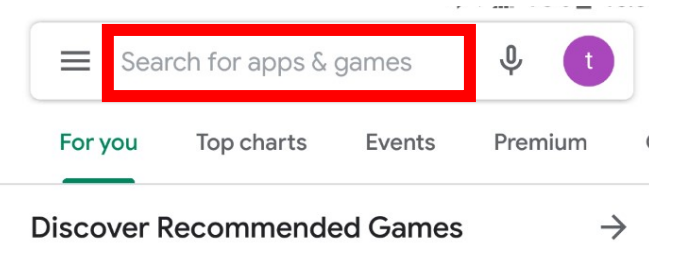

c) Find Microsoft OneNote and press 'Install'

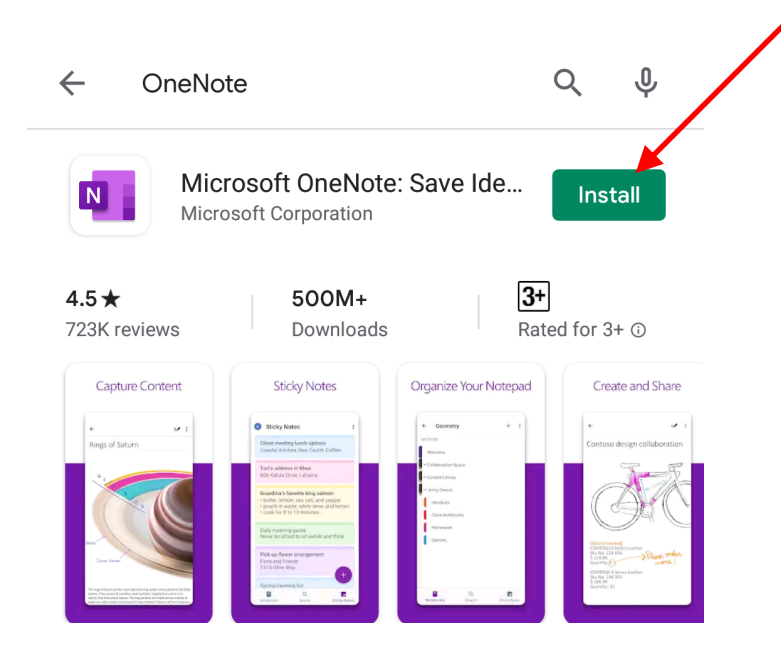

N.B. OneNote is a free app butyou may be prompted for yourpassword in order to download.You will not be charged.

# ANDROID DEVICES

Connecting to OneNote (Prep—Year 2)

# 2. Sign into OneNote

a) Enter your school email,

e.g.

USERNAME@eq.edu.au

Then select 'Next.'

You will receive an email that contains your child's school email, username and password.

username and password for

your child then **tick** the box

c) Enter the school

next to 'I agree..."

OneNote

Enter your email address, phone number or Skype name

Child's email here.

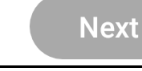

Queensland Government

Department of Education

# **Managed Internet Service**

Sign in with your username and password

and press 'Sign in' Username \* cname123 Password \* ....... d) If prompted to access I agree to the conditions of use and privacy statement contacts or calendars, Sign in select 'Deny' Change my password Allow **OneNote** to access your contacts? ALLOW DENY

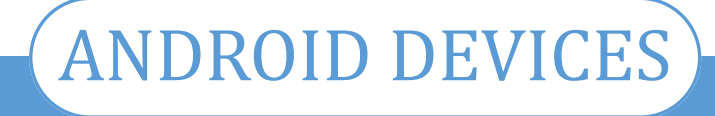

### 3. Accessing my child's class OneNote

a) Select 'More Notebooks'

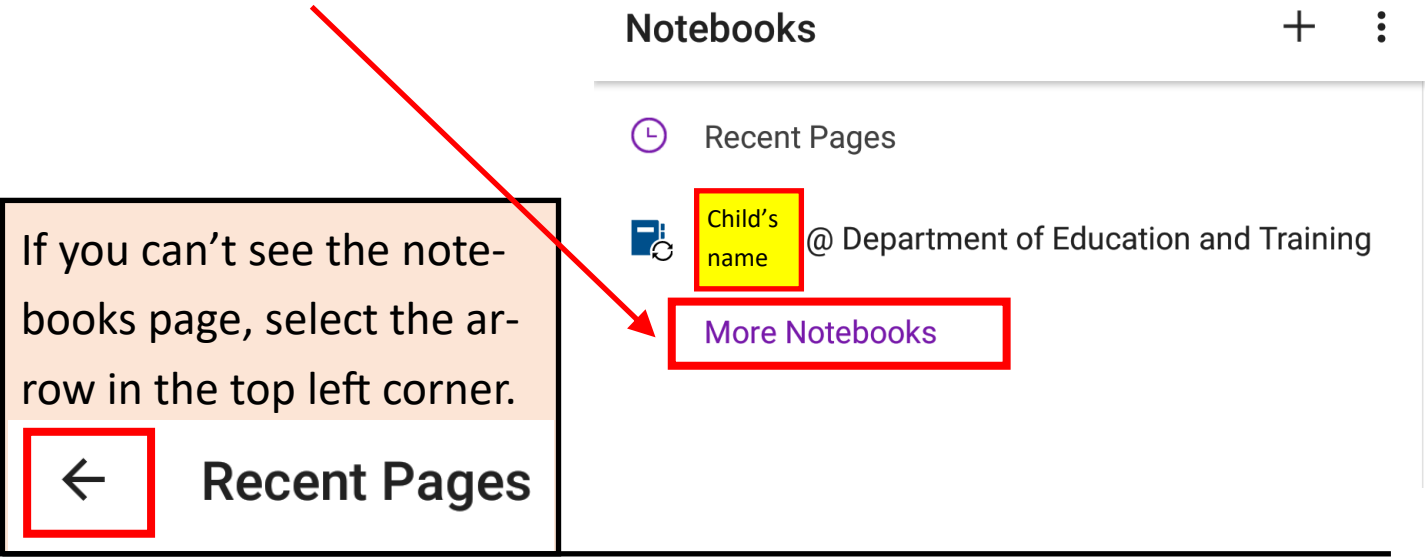

 b) From the options that appear, select your child's class.

N.B. If no options appear, follow the steps in Part 3. Accessing my child's class OneNote in the <u>iPad</u> section of this document. ← More notebooks
 PERSUNAL NOTEBOOKS
 + Add your personal Microsoft account for more notebooks
 WORK UR EDUCATION NOTEBOOKS
 ■ Example Class gedu-my.sharepoint.com/.../Class Notebooks

Please check out the **walkthrough video guide** in the Tech Support section to explore how the notebooks have been set up .

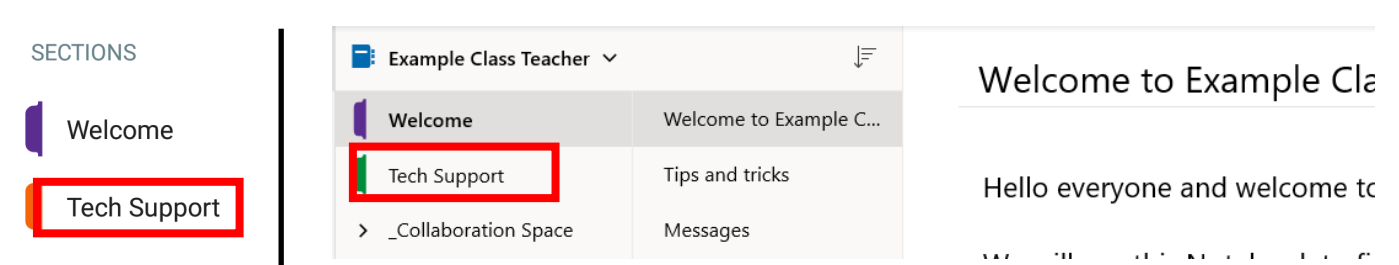